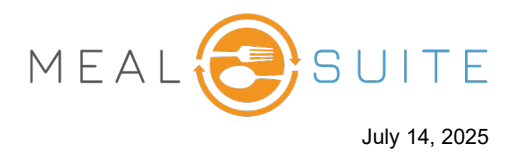

- 1. Select the diner whose order you want to check out.
- 2. On the right side of the screen, tap the **Checkout** button. The Checkout screen appears (second screenshot below).

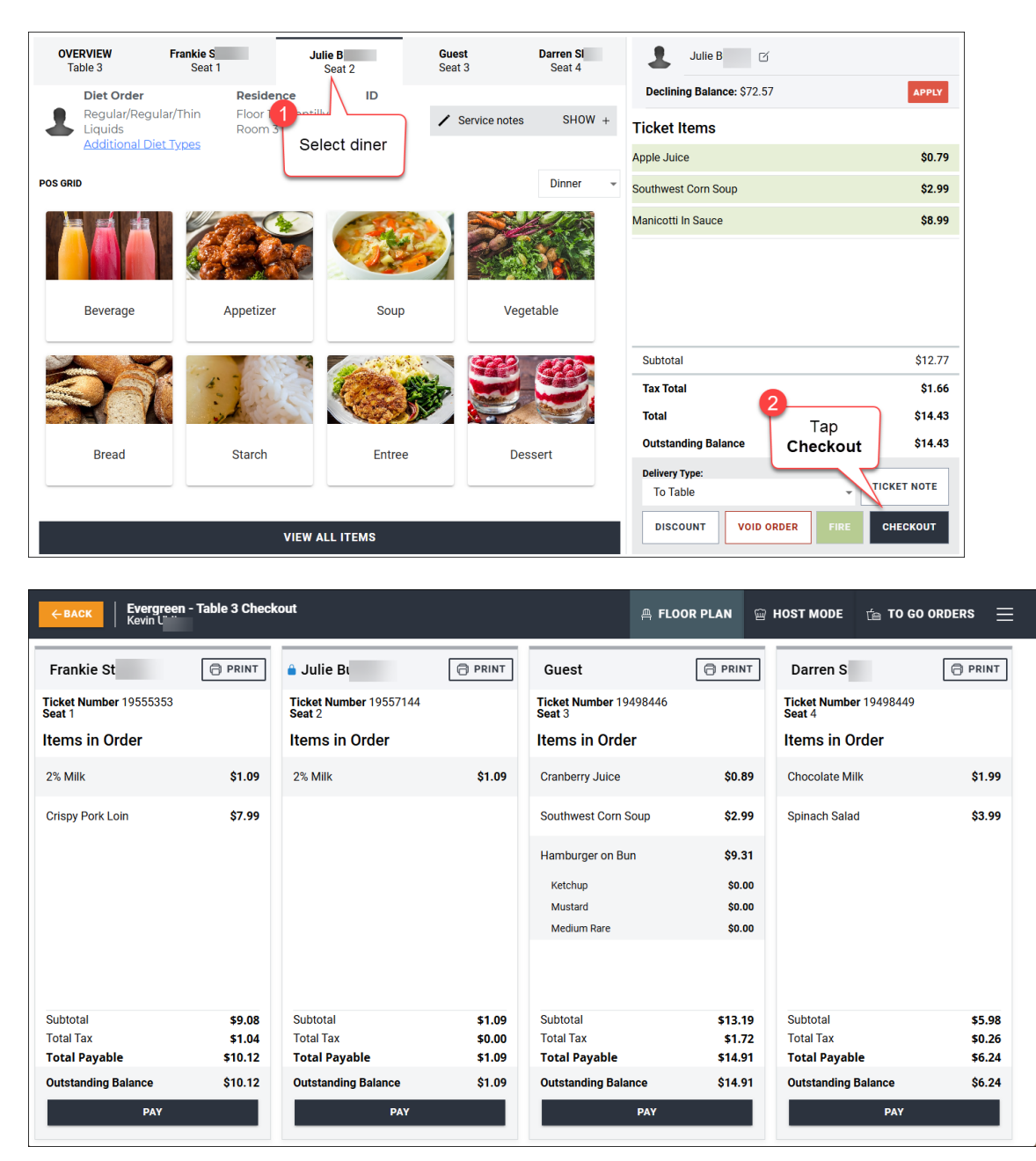

**Note:** For the diner whose **Checkout** button you tapped, a blue lock appears beside their name to indicate that you selected that diner and that the diner's order/ticket cannot be opened by another POS user.

3. Tap the **Pay** button of a ticket to go through the payment steps.

www.mealsuite.com

The content in this document is the property of MealSuite and is intended for use to the addressed recipient(s) only. Distribution or disclosure of the content to other parties may violate copyrights, constitute trademark infringements and violate confidentiality.